## Инструкция – как зарегистрироваться в системе Навигатор

ребёнок Центре Если Ваш посещает творческие объединения В нашем дополнительного образования, Вам необходимо пройти регистрацию в системе "Навигатор". Для регистрации в навигаторе дополнительного образования детей Ленинградской области нужно выполнить несколько простых шагов:

1.Зайти на сайт "Навигатор дополнительного образования детей Ленинградской области", используя поисковую строку браузера или перейдя по ссылке

## https://p47.навигатор.дети

2. Нажать на кнопку "Регистрация" в правом верхнем углу экрана

3. Заполнить все обязательные поля в регистрационной форме:

- Муниципальный район или городской округ, где Вы зарегистрированы (выбрать нужный из списка);

- Фамилию, имя, отчество (родителя);
- Номер мобильного телефона для связи;
- Адрес электронной почты;
- Пароль (выбрать самостоятельно), и главное его потом не забыть;

Далее следует ознакомиться с Правилами пользования сайтом, поставить галочку в поле "Я выражаю согласие", и нажать "Зарегистрироваться"

4. Открыть Вашу электронную почту, адрес которой был указан при регистрации, дождаться поступления сообщения от Навигатора для подтверждения вашего электронного адреса. Перейти по ссылке, указанной в письме, чтобы подтвердить свой е-mail, и пользоваться всеми возможностями портала

5. После перехода по ссылке, и успешного подтверждения электронного адреса, вы окажетесь в Навигаторе. Здесь нажмите на поле ФИО в верхнем правом углу для перехода в личный кабинет.

Ссылка в интернете на видеоролик по по регистрации и получению сертификата:

## https://youtu.be/78YIPHeKK0Y

Поздравляем! Вы успешно зарегистрировались в Навигаторе! Можете регистрировать своих детей и выбирать желаемые образовательные программы.

<u>ВАЖНО</u>: если ваш е-mail не подтвержден, вы не сможете пользоваться некоторыми возможностями Навигатора.